Overview: Stake the location and elevation of points at specific locations.

- A coordinate text file needs to have been uploaded to the TSC3 of the control points & stakeout points, or the points need to be keyed in manually.
- Note the *Point Names* of any Control Points & Stakeout Points that you will need.

Equipment: Trimble TSC3, Total station or GNSS receiver, Trimble Access v2015.22

## Setting up & Stakeout

These instructions are based on a *Stakeout.txt* file already having been uploaded to the survey controller.

## Set up

1. Setup Instrument and start a job based on GPS or Total Station survey instructions.

Link Uploaded text file to Job

- 2. <u>Click on Jobs...</u> Properties of Jobs...
- 3. <u>Click</u> Linked Files...
- 4. <u>Select</u> the file with your stakeout points. E.g. *Stakeout.txt*.
- 5. <u>Click</u> Accept.
- 6. <u>Click</u> Accept.

## Stakeout Points

- 7. <u>Click</u> Stakeout...
- 8. Points...
- 9. <u>Click</u> Add
- 10. <u>Select</u> from list
- 11. If linked points do not appear, <u>Click</u> Filter and <u>checkmark</u> Linked File Points. Accept
- 12. <u>Click</u> on the names in the list to Checkmark them. <u>Click</u> Add
- 13. <u>Highlight</u> the point to stake
- 14. Click Stakeout
- 15. Follow directions to location of point.
- 16. Once Target is at acceptable location <u>click</u> accept.
- 17. Input As-staked Name E.g {*SO1004* } for StakeOut and a Code.
- 18. Click Enter
- 19. Click Store
- 20. <u>Select</u> next point from list and repeat.
- 21. When done with Stakeout Press ESC.

## Recheck Control Points

22. Before ending the survey, **return to the control points** and take a 2<sup>nd</sup> shot on those points. Compare the coordinates to the earlier results.